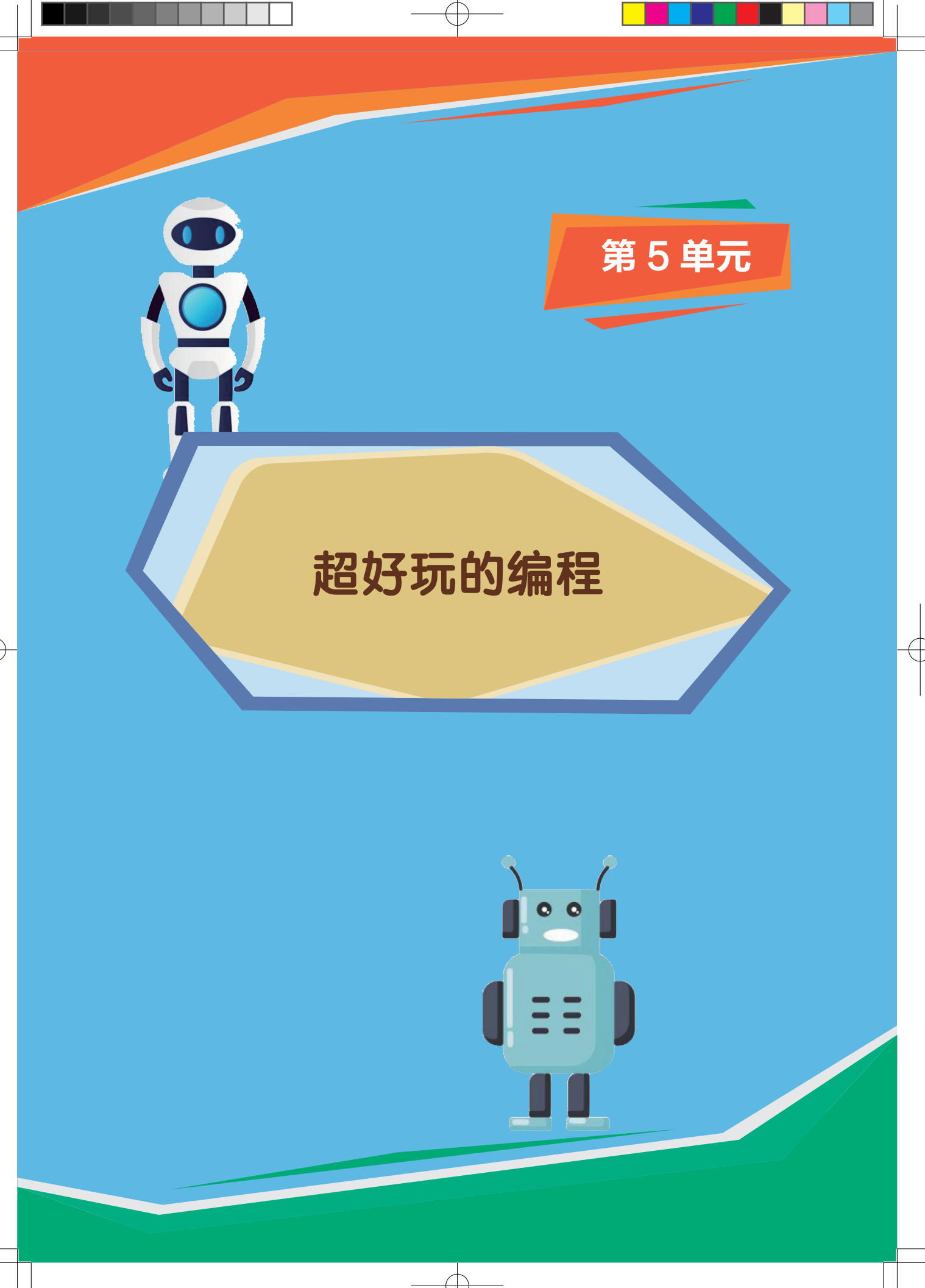

**2** 跟我学机器人编程一级

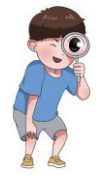

小萌,昨天晚上,我爸爸用程序给我做了一个 有趣的"打地鼠"游戏,可好玩儿了!你可以和 我比一比,看看谁打的地鼠多。

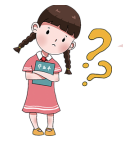

好呀!小帅,你爸爸是怎么用程序做出游戏的 呢?我好想学学!

人们通过编程语言能够高效地与计算机进行交 流,控制计算机按照人们的意愿进行工作。

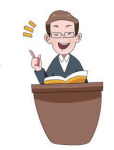

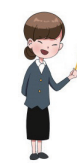

由积木块组成的图形化编程语言,是一个有魔 力的编程工具,能够轻松地创作出各种交互式故 事、游戏、动画、音乐、美术作品或其他应用程序。

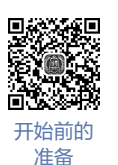

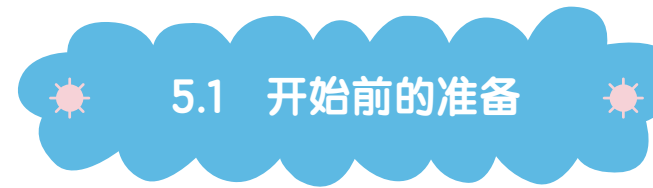

## 1. 图形化编程

图形化编程采用图形化、可视化的编 程方式。在学习的过程中,我们可以通过 鼠标拖曳积木块实现程序逻辑。同时它也 是积木式的编程,我们可以像搭积木一样 轻松完成一个个动画、游戏的设计。图形 化编程简单、易读、易上手,是入门学习 编程的最佳选择,如图 5.1 所示。

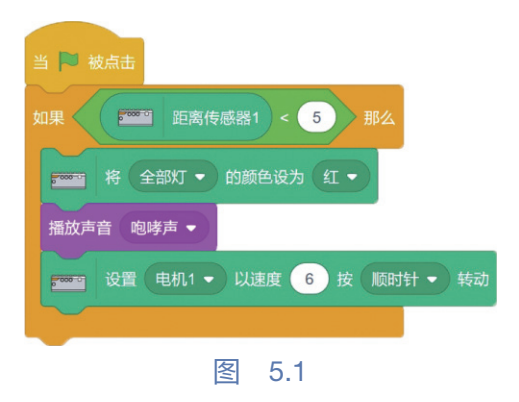

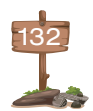

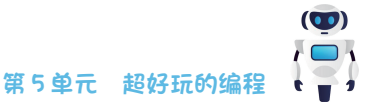

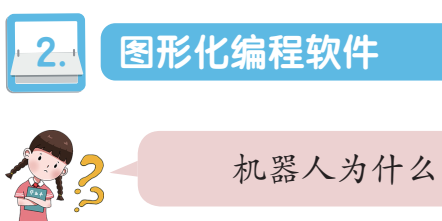

机器人为什么可以工作,可以执行任务?

这是因为有一个人与机器人沟通的编程平台, 并且将在平台上编写好一套特定的程序存储在控 制系统中。当需要机器人工作时,启动相应的程 序即可完成操作。

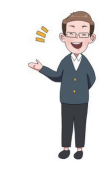

"TDprogram"是为了让小朋友们更好地掌握机器人编程,结合了美国麻 省理工学院的 Scratch 3.0 而专门开发的一款图形化编程教学工具,如图 5.2 所示。

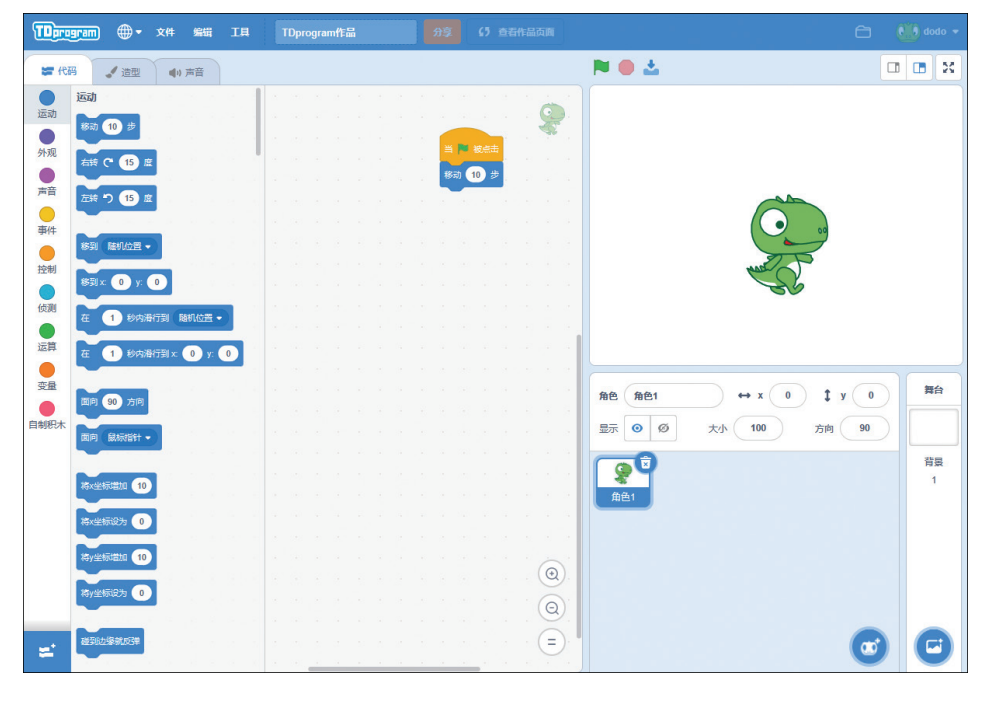

图 5.2

它将程序语言设计成一块块的积木块,我们不需要写代码,只需要拖动相 应的积木块,按照一定的结构把积木块堆叠在一起,就可以让机器人执行相应 的任务。

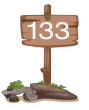

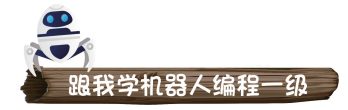

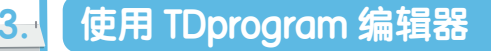

小朋友,在能够访问互联网的情况下,通过网络浏览器(Baidu、IE、Firefox、Edge等)访问途道科技官方网站的 TDprogram 编辑器,就能够创作和管理应用程序项目,不 需要在用户的计算机中下载和安装 TDprogram 软件。

途 道 科 技 官 方 网 站 的 网 址 是 http://www.td-robot.com/Software/ TDprogram,在浏览器的地址栏中输入 http://www.td-robot.com/Software/ TDprogram,按 Enter 键即可,如图 5.3 所示。

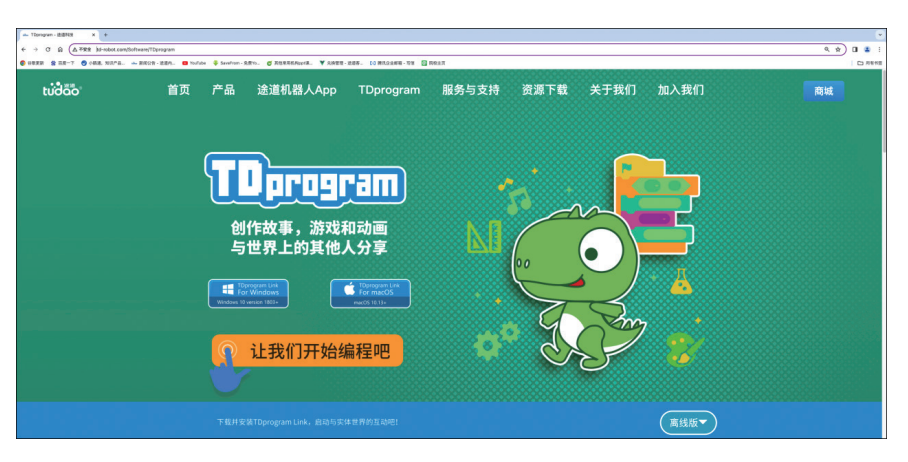

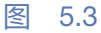

进入官网后,选择你要下载的操作系统。下载好 TDprogram link 后,回到 计算机桌面,如图 5.4 所示。

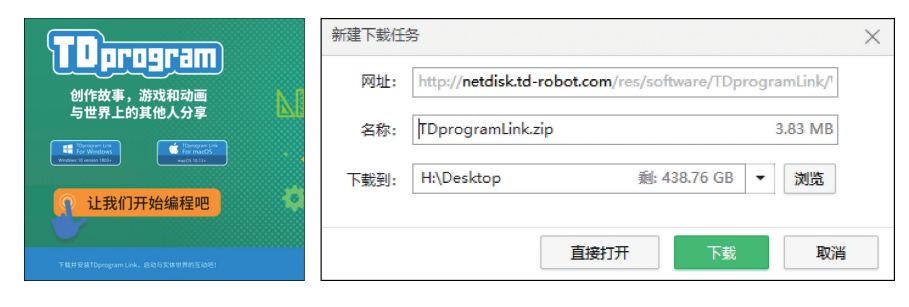

图 5.4

单击 TDprogram link 的安装包,选择解压文件,这时我们就能看到电脑桌面上这个蓝色的小图标,单击并打开它,如图 5.5 所示。安装好之后,单击运行桌面上的 TDprogram link 小图标。

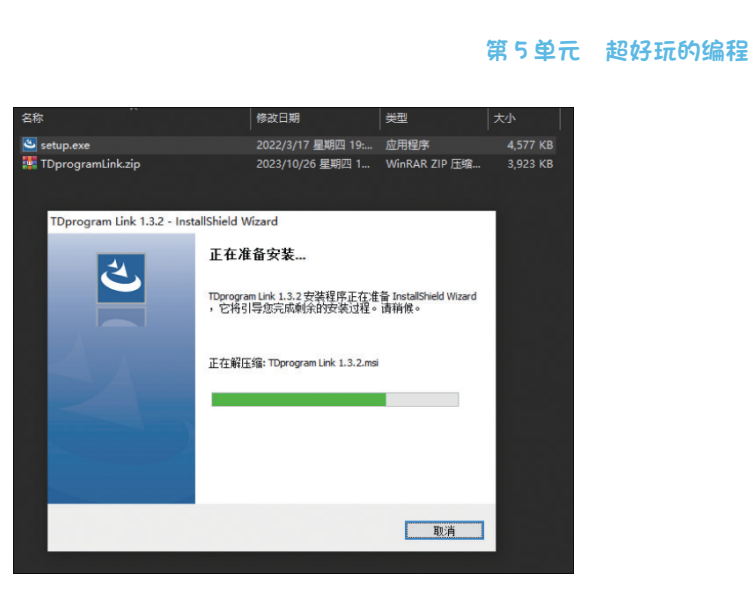

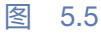

单击运行桌面上的 TDprogram link 小图标, 如图 5.6 所示。

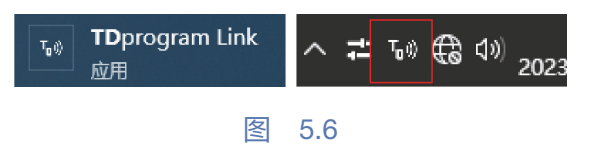

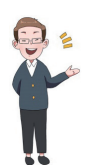

安装好 TDprogram link 插件,之后再访问 TDprogram 编辑器页面,在浏览器上输入 http://tdprogram.td-robot.com/, 就可以进入我们的编程页面了,如图 5.7 所示。

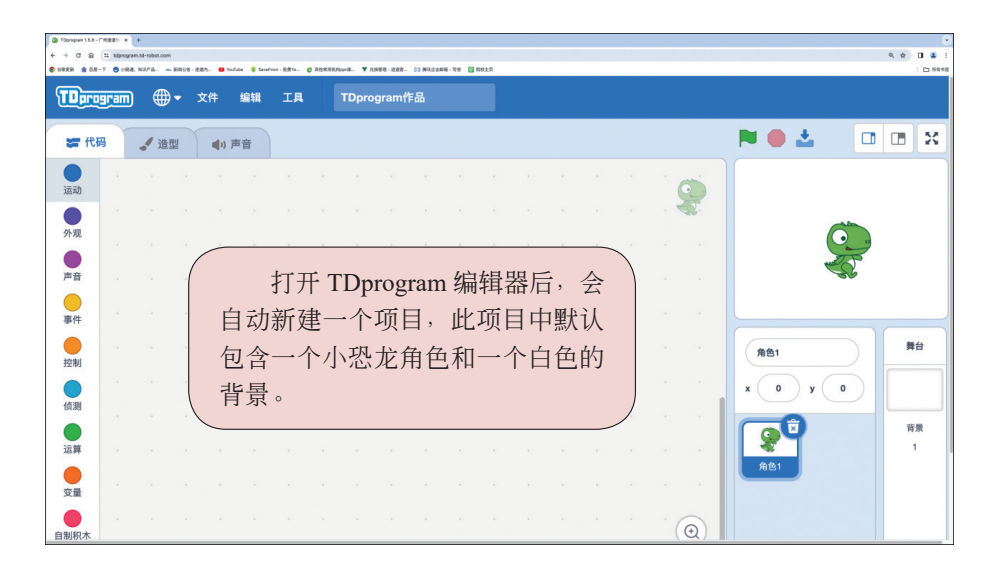

图 5.7

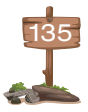

()

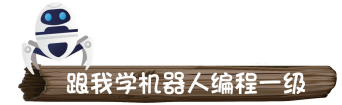

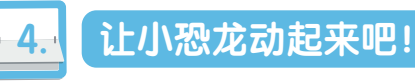

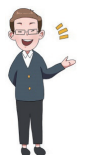

讲了这么多,大家是不是想一显身手啦? 接下来先试试 手,让 TDprogram 中的小恐龙动起来。

| 指令积木名称     | 积木块图标   | 功能             |
|------------|---------|----------------|
| 开始积木块      | 当 🏴 被点击 | 启动、开始程序        |
| 移动 10 步积木块 | 移动 10 步 | 让角色面向方向移动,步数自定 |
| 切换下一个造型积木块 | 下一个造型   | 按顺序将角色切换为下一个造型 |

认识了这些积木块,肯定能帮助我们,快来给 它编写程序吧!

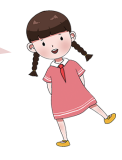

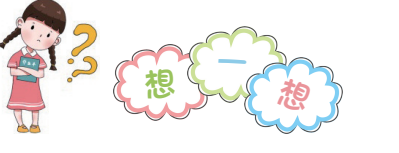

【想一想1】 使用什么指令积木,可以让小恐龙运动起来呢? 【想一想2】 如何运用程序切换造型?

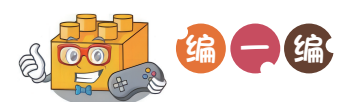

在指令积木区单击黄色的"事件"按钮。让指令积木区 显示"事件"积木块。将■积木块拖动到脚本区,如图 5.8 所示。

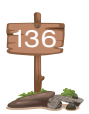

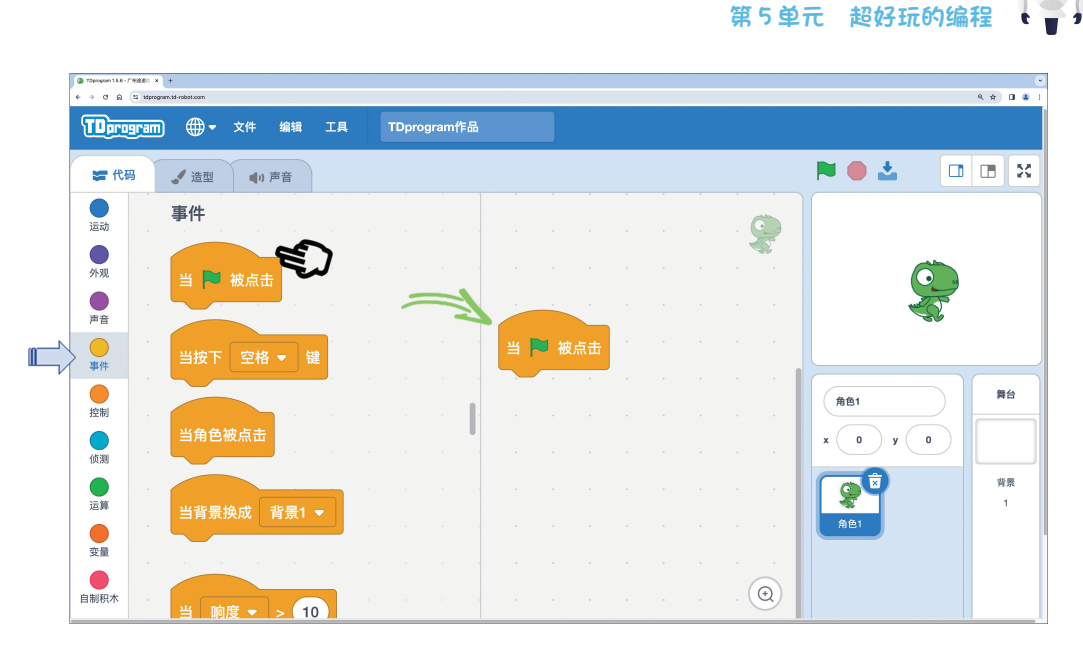

图 5.8

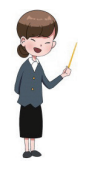

在指令积木区单击蓝色的"运动"按钮,让指令积木显示"运动"指令积木块,并将"移动10步"积木块拖动到脚本区,如图 5.9 所示。

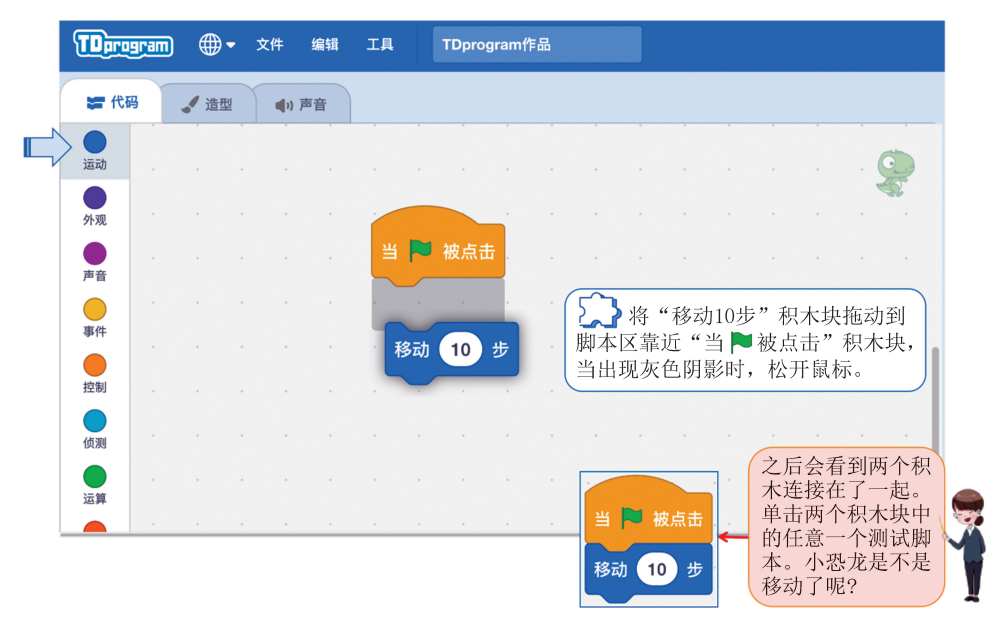

图 5.9

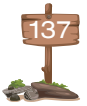

(**()**)

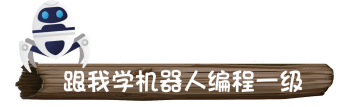

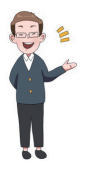

在代码区单击紫色的"外观"按钮,将"下一个造型" 积木块拖动到脚本区。将"下一个造型"积木块拖动到脚 本区靠近"移动10步"积木块,当出现灰色阴影时,松开 鼠标,如图 5.10 所示。

你会看到3个积木块连接在了一起,如图5.11所示。 再次测试脚本,在积木块上单击,小恐龙是不是移动了10 步后,更换了一个造型,看起来像是走路一样!

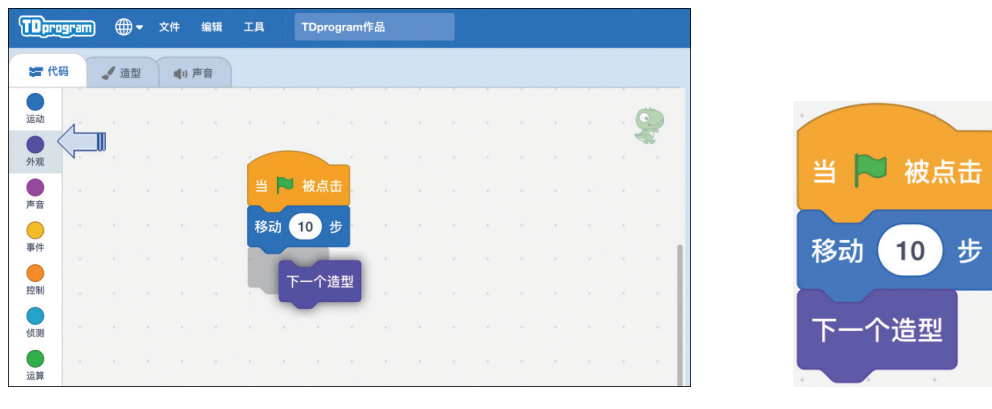

图 5.10

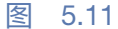

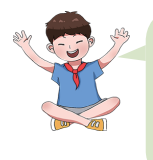

我来运行程序。单击■,如图 5.12 所示,脚本 开始运行,小恐龙向右移动了 10 步后换了一个造 型,我们成功了!

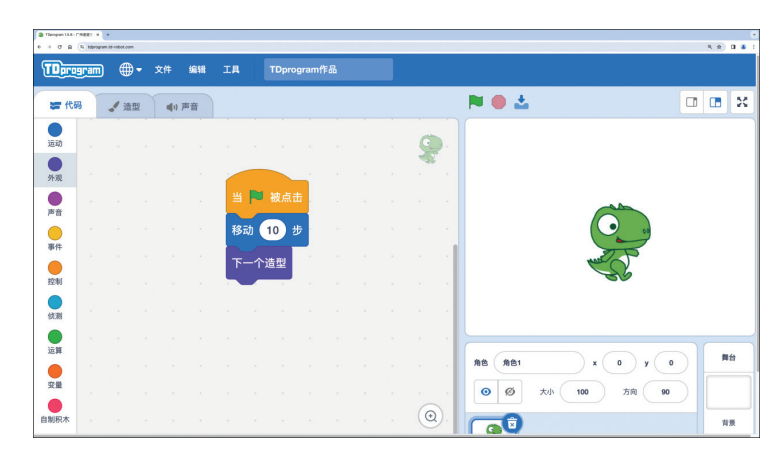

图 5.12

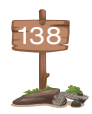

## 第5单元 超好玩的编程

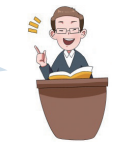

(🗊)

将作品保存到计算机,这样便于下次查看或修改。单击 "文件"菜单,在打开的菜单中单击"保存到电脑"命令, 如图 5.13 所示。

| Theorymital-Fittell + + |       |      |     |     |    |   |         |      |  |   |      |                    |
|-------------------------|-------|------|-----|-----|----|---|---------|------|--|---|------|--------------------|
| TDere                   | eram) |      | 文件  | 编辑  | 工具 | T | Dprogra | am作品 |  |   |      |                    |
| <b>第</b> 代              | 玛     | ▲ 造型 | 新作品 |     |    |   |         |      |  |   |      |                    |
|                         |       |      | 从电脑 | 中上传 |    |   |         | •    |  | 0 | •    |                    |
| 运动                      |       |      | 保存到 | 电脑  |    |   |         |      |  |   |      |                    |
|                         |       |      |     |     |    |   |         |      |  |   | - CC |                    |
| 外观                      |       |      |     |     |    |   |         |      |  |   |      |                    |
|                         |       |      |     |     |    |   |         |      |  |   |      |                    |
| 声音                      |       |      |     |     |    |   |         |      |  |   |      |                    |
|                         |       |      |     |     |    |   |         |      |  |   |      | *                  |
| 事件                      |       |      |     |     |    |   |         |      |  |   |      |                    |
|                         |       |      |     |     |    |   |         |      |  |   |      |                    |
| 控制                      |       |      |     |     |    |   |         |      |  |   |      | $(\mathbf{x}_{i})$ |

图 5.13

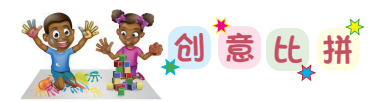

小朋友,你可以根据下面的小创意逐步改进你的程序 哦!你还有没其他更好的办法,让程序更好玩、更有趣呢?

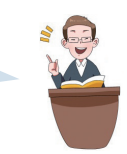

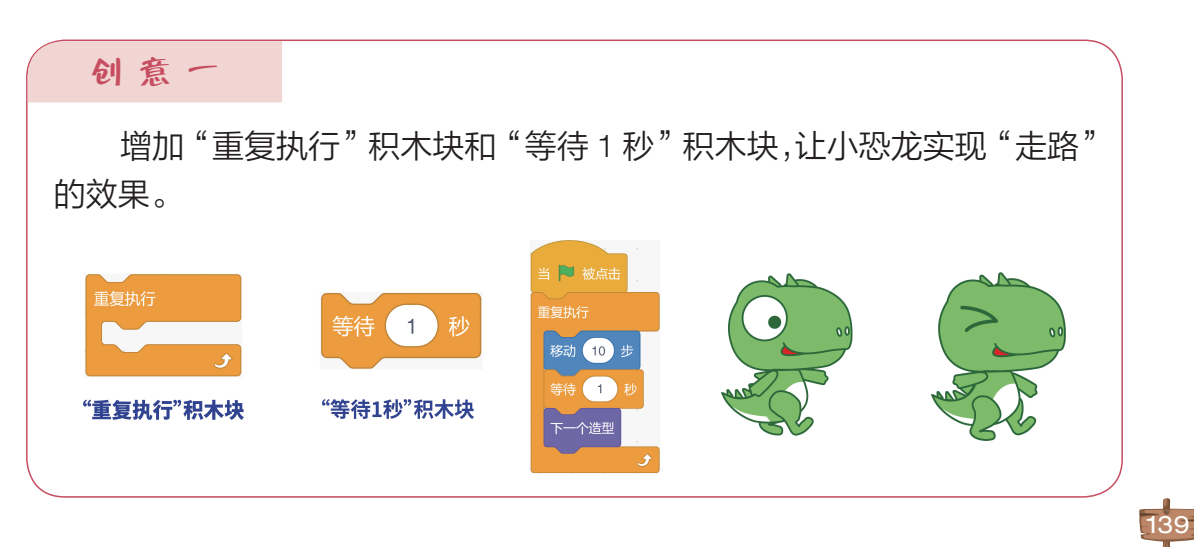

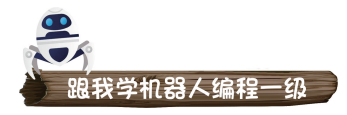

运行程序后,小恐龙移动的步数增加了,原来 我们可以通过修改移动步数的数值,改变角色的 运动位置。

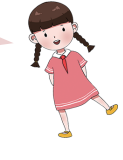

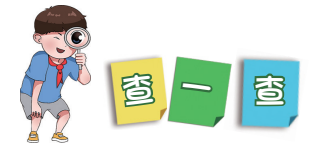

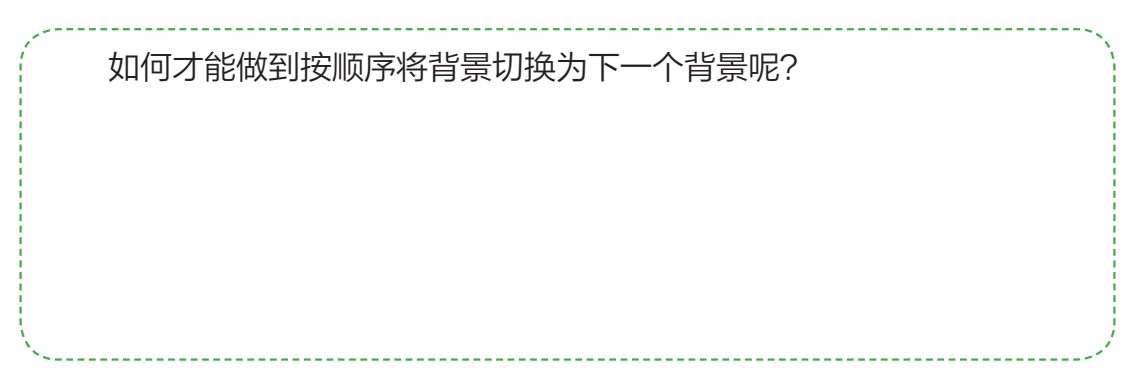

## 我来分享

小朋友,经过"想一想"和"编一编"后,相信你收获了不少知识,对编写 程序的步骤和方法肯定非常熟悉了。回顾一下自己在本节课中的学习收获吧!

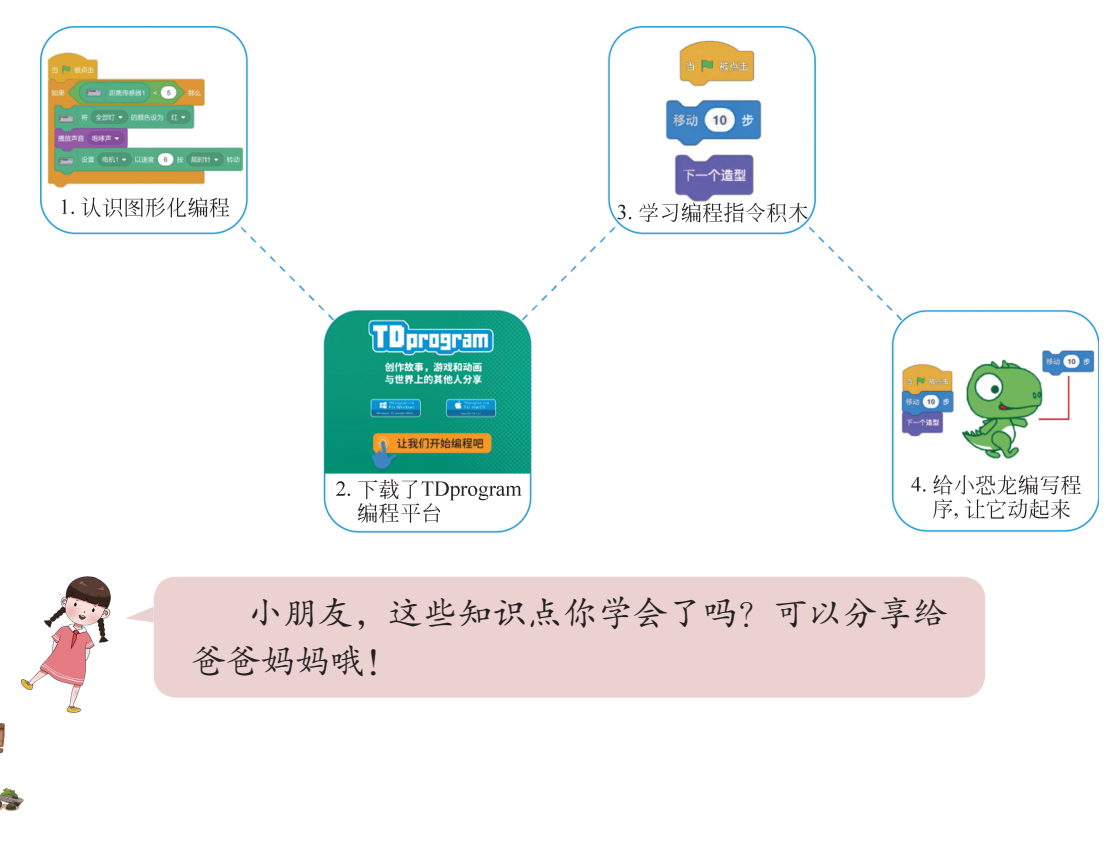